## APERTURA DI CREDITO IN CONTO CORRENTE: COME RICHIEDERLA

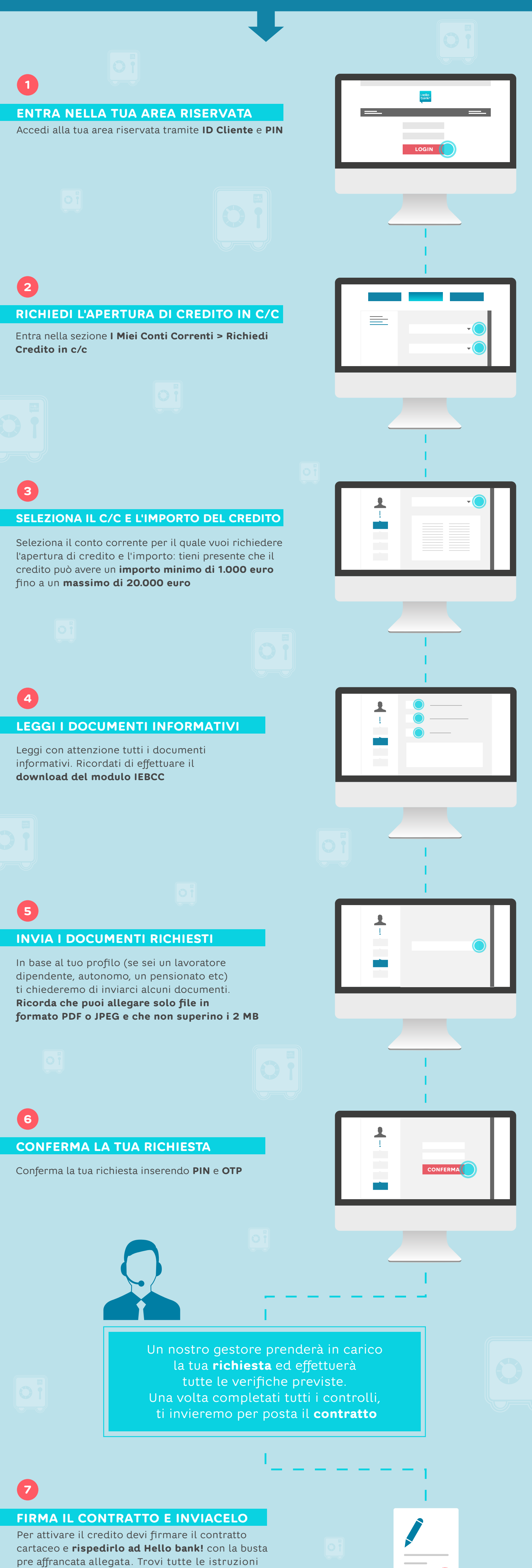

nella **welcome letter** che ti invieremo insieme al contratto. Ricordati di trattenere la tua **copia cliente** 

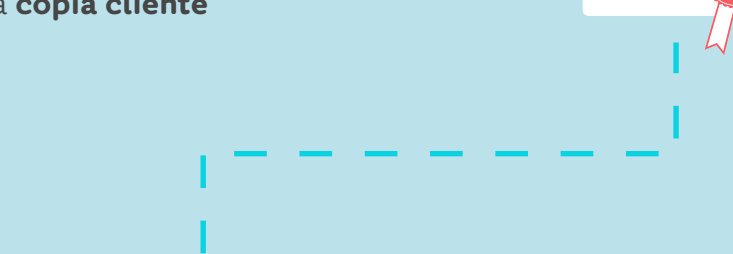

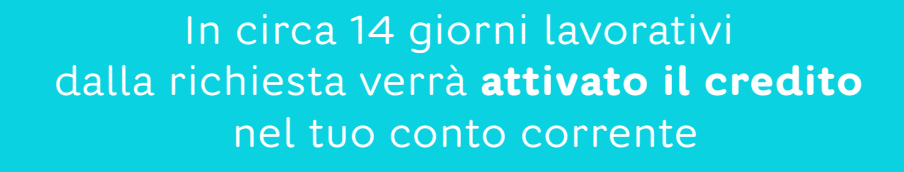

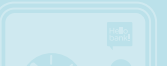